# SKYLARK

# UHF RFID Reader

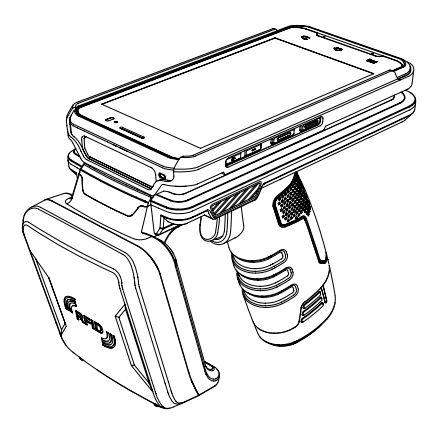

# **USER GUIDE**

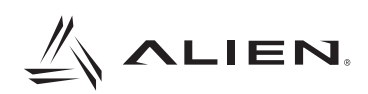

# INDEX

| 1 PRECAUTION BEFORE USE            | 3  |
|------------------------------------|----|
| 2 OTHER PRECAUTIONS                | 5  |
| 3 PRODUCT COMPONENTS               | 5  |
| 4 PART NAMES                       | 6  |
| 5 POWER ON                         | 9  |
| 6 POWER OFF                        | 9  |
| 7 CHARGING WITH USB CABLE          | 10 |
| 8 CHARGING WITH CRADLE             | 10 |
| 9 CHARGING GUN BATTERY WITH CRADLE | 11 |
| 10 HOW TO REPLACE THE BATTERY      | 12 |
| 11 LANGUAGE SETTING                | 13 |
| 12 KEYBOARD SETTING                | 16 |
| 13 Wi-Fi SETTING                   | 19 |
| 14 TIME SETTING                    | 22 |
| SPECIFICATION                      | 25 |

#### **1 PRECAUTION BEFORE USE**

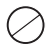

This product is supplied with a charging adapter and recommends using this one. There is a risk of electric shock, fire or product failure if use unauthorized adapter.

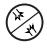

Do not use a damaged power plug or loose outlet, which may result in electric shock or fire.

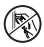

Do not touch the power plug with wet hands. There is a danger of electric shock or fire when touching the power plug with wet hands.

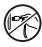

Do not pull out the power cord. There is a danger of electric shock or fire when the power cord is pulled out.

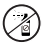

Do not spray insecticide or chemicals on the product. This may cause fire or discoloration of the product.

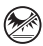

Do not place in direct sunlight or near heat sources. There is a risk of fire, explosion or discoloration when placed in direct sunlight or close to the heating appliances.

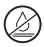

Do not wipe the product direct spraying water or cleaning with benzene, thinner etc., as there is a danger of electric shock, fire or discoloration. Cleaning the device while it is connected to power could cause electric shock or fire.

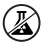

Do not place the product in a dusty or chemical environment may cause an electric shock, fire or decrease in product performance.

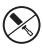

Do not disassemble the product, as it may cause electric shock, fire or damage on the product.

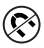

It must not be used near devices with strong magnetic fields; it may cause the failure on the product.

This device complies with part 15 of the FCC Rules. Operation is subject to the following two conditions:

- (1) This device may not cause harmful interference, and
- (2) this device must accept any interference received, including interference that may cause undesired operation.

The User's Manual or User's Manual for the intentional or unintentional radiator warns the user that a change or change that is not explicitly approved by the party responsible for compliance may invalidate the user's authority to operate the equipment. If the manual is provided in a form other than paper, such as through a computer disk or the Internet, the information required by this section may be included in the documentation, provided that it is reasonably possible to expect users to have access to that type of information.

15B : NOTE: This equipment has been tested and found to comply with the limits for a Class A digital device, pursuant to part 15 of the FCC Rules. These limits are designed to provide reasonable protection against harmful interference when the equipment is operated in a commercial environment. This equipment generates, uses, and can radiate radio frequency energy and, if not installed and used in accordance with the instruction manual, may cause harmful interference to radio communications. Operation of this equipment in a residential area is likely to cause harmful interference in which case the user will be required to correct the interference at his own expense.

#### **2 OTHER PRECAUTIONS**

#### **Battery Precautions:**

Recommend fully charge the battery after purchase. The battery's lifespan varies depending on the usage and usage time gradually decreases after.

If the battery will not be used for a long time, keep it separate from the product. The warranty of the battery is six months from the date of shipment. Since batteries are consumable, please contact the authorized dealer if a problem arises.

#### Type of Unrepairable:

Faults caused by using unauthorized charger cannot be repaired. If the product and battery are disassembled arbitrarily, cannot be repaired.

※ Service related to life safety is not available due to the possibility of radio interference.

#### **3 PRODUCT COMPONENTS**

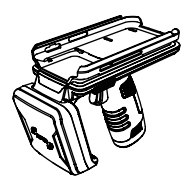

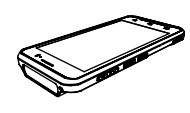

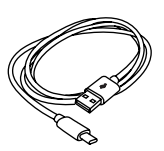

WMU2000 - SLED

SKYLARK - PDA

Sync Cable

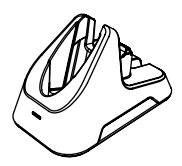

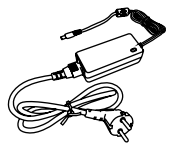

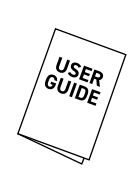

Cradle

Adaptor

User Guide

#### **4 PART NAMES**

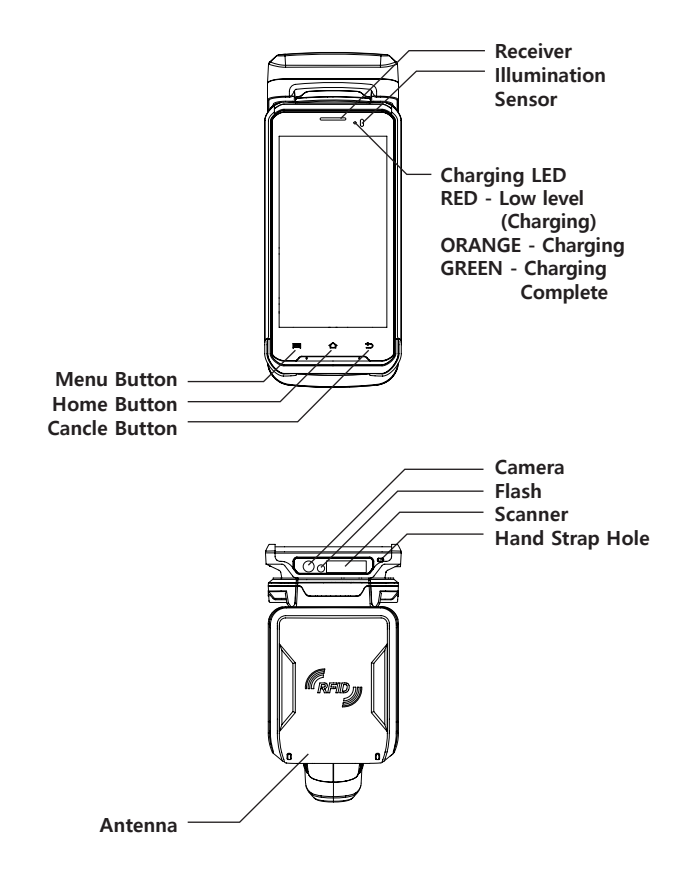

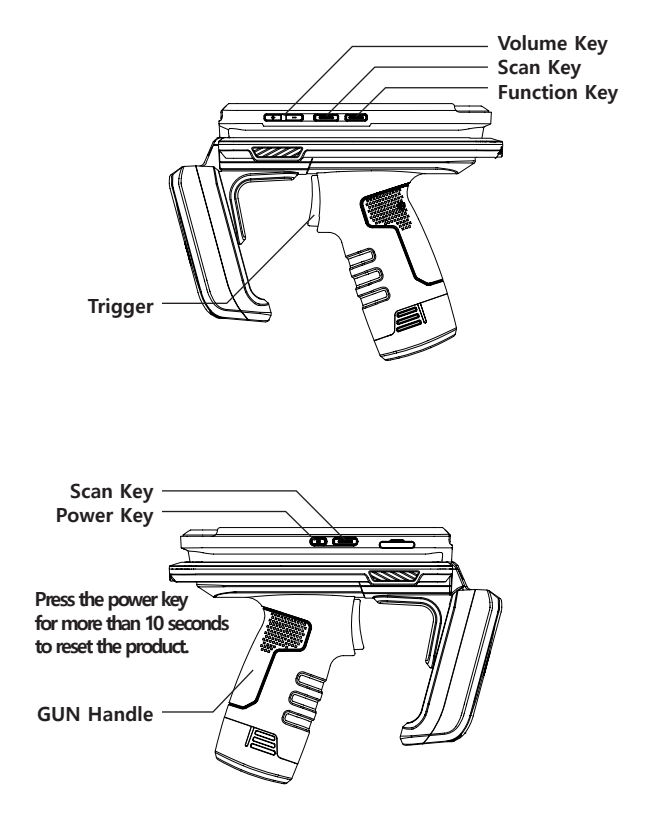

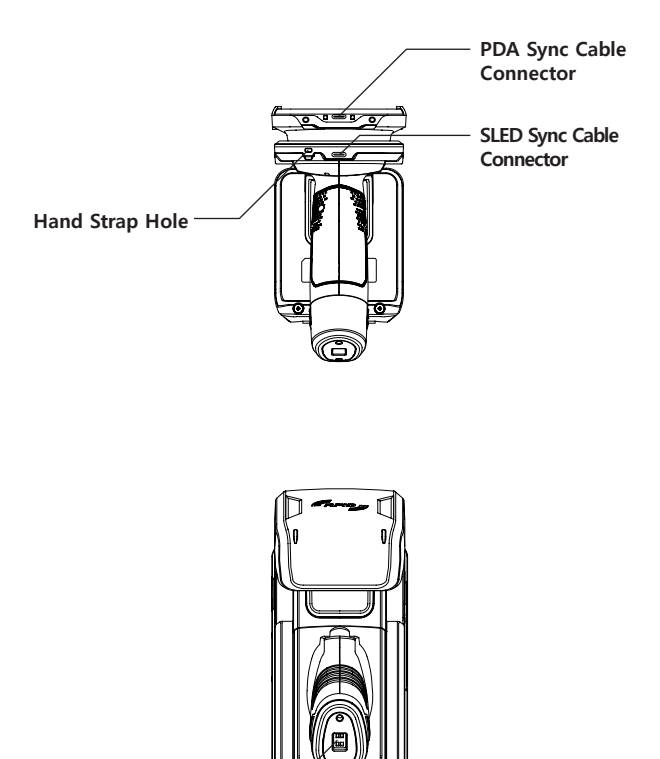

**Cradle Connector** 

#### **5 POWER ON**

Press the power key to turn on the power.

When the power is on uccessfully, the screen of the device appears.

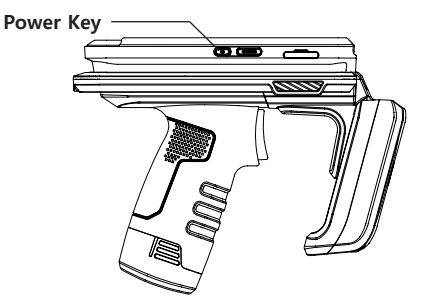

#### **6 POWER OFF**

Press the power key while the product is powered on. Select Power Off on the screen then the screen turns off.

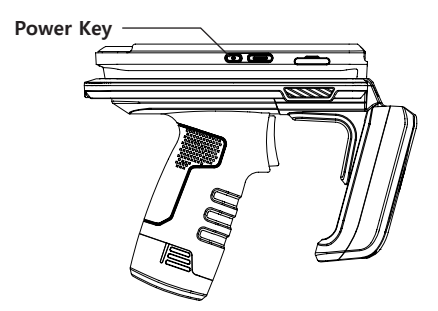

#### 7 CHARGING WITH USB CABLE

- 1. Connect the sync cable to the SLED sync cable connector.
- 2. Connect the USB part of the sync cable to USB adaptor or PC.

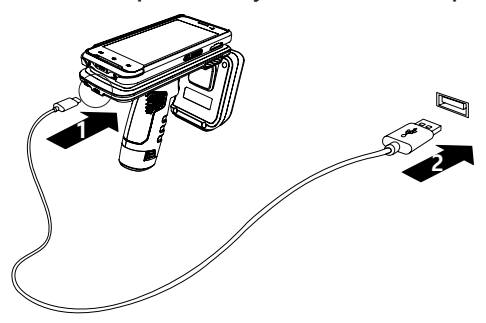

#### **8 CHARGING WITH CRADLE**

- 1. Insert the charging adapter into the charging cradle.
- 2. Plug the charging adapter into a power outlet.
- 3. Insert the product into the charging cradle to charge.

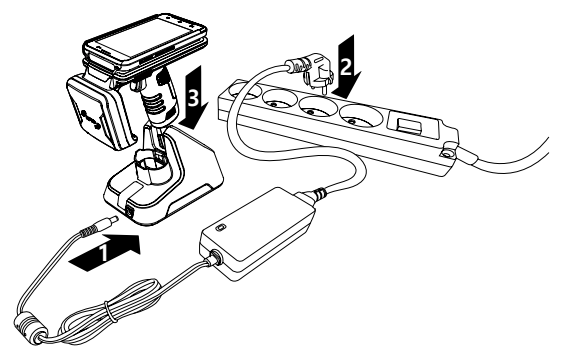

\* When the product is completely discharged, PDA powers on automatically after a certain time when charging started.

#### 9 CHARGING GUN BATTERY WITH CRADLE

- 1. Insert the charging adapter into the charging cradle.
- 2. Plug the charging adapter into a power outlet.
- 3. Insert the battery into the charging cradle to charge. (If charging is successful, the LED of the cradle will light. Make sure that the LED lights when charging.)

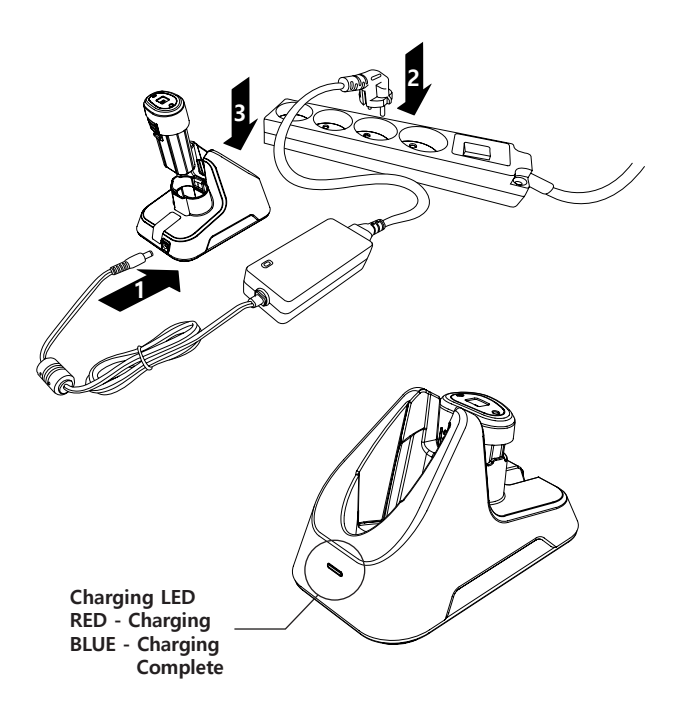

\* The gun handle battery is dedicated to SLED and is used separetely from PDA power. To charge the PDA, need to charge it via cradle or sync cable.

#### **10 HOW TO REPLACE THE BATTERY**

- 1. Remove the battery to be replaced by pressing down on both sides of the bottom of the gun handle and pulling it down as shown in the following illustration.
- 2. Replace the battery by inserting a new battery upwards as follows.

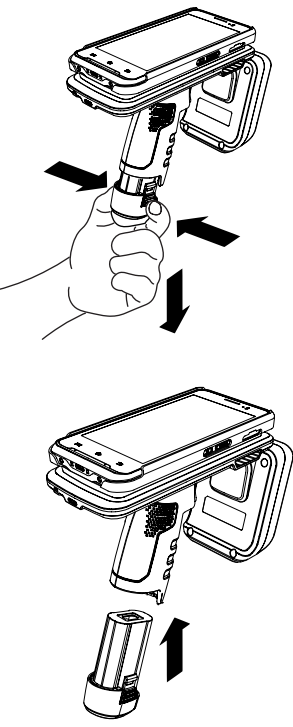

#### **11 LANGUAGE SETTING**

The language of the product is English as the default setting. Please follow the instruction below to change the language if needed.

- 1. Turn on the product.
- 2. Swipe up on the screen to unlock the lock screen and then swipe up again to go to the apps list.

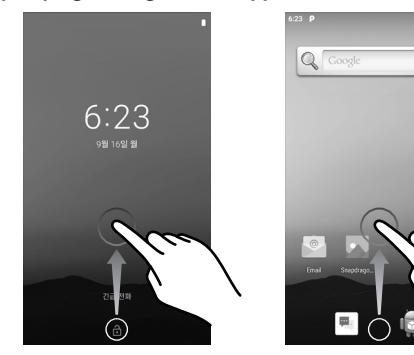

3. Tap the Setting icon to enter the setting menu. 4. Tap System to enter the system setting menu.

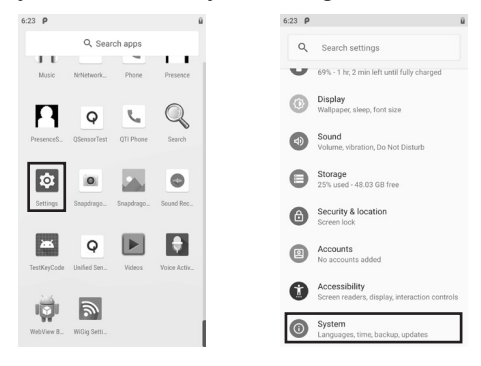

- 5. Tap Language & Input to go to the Language & Input setting menu. 6. Tap Language to enter the Language preferences setting menu.

| 6:24 P |                                                         | ü        |
|--------|---------------------------------------------------------|----------|
| ←      | System                                                  | Q        |
| 0      | About phone<br>QCS605 for arm64                         |          |
| ۲      | Languages & input<br>Android Keyboard (AOSP)            |          |
| C:     | Gestures                                                |          |
|        | Hardware Feedback<br>Qualcomm Technologies, Inc Reporti | ing      |
| ~      | Advanced<br>Date & time, Backup, Reset options, M       | Vultipl. |
|        |                                                         |          |
|        |                                                         |          |
|        |                                                         |          |
|        |                                                         |          |

- 7. Tap Add a language to enter the Add a language setup menu.
- 8. Tap to enter kor or korean in the search box, then select Korean from the items appear.

| (2) 0                     | 0 | (.a)                          |                                              |                                 | 0      |
|---------------------------|---|-------------------------------|----------------------------------------------|---------------------------------|--------|
| Language preferences      | ۹ | ÷                             | kor                                          | _                               | ]×     |
| 1 English (United States) |   | 한국어                           |                                              |                                 |        |
| + Add a language          |   |                               |                                              |                                 |        |
|                           |   |                               |                                              |                                 |        |
|                           |   |                               |                                              |                                 |        |
|                           |   |                               |                                              |                                 | J.     |
|                           |   | q <sup>1</sup> w <sup>2</sup> | e <sup>°</sup> r <sup>4</sup> t <sup>5</sup> | y <sup>°</sup> u <sup>′</sup> i | ° o° p |
|                           |   | a s                           | dfg                                          | h j                             | k I    |
|                           |   | <u>↑</u> z                    | хсv                                          | b n                             | m 🛛    |
|                           |   | 2123                          |                                              |                                 | (+)    |

9. Select Korea.

10. Tap to the right of the language you want to set and drag it to the top of the list to complete the language setting. (If want to set the language of another country, select that country as well)

| 6:26 P      | 6:26         | 5 6 | P                       |   |   | Û |
|-------------|--------------|-----|-------------------------|---|---|---|
| ← 한국어       | <del>(</del> | •   | 언어 환경설정                 | ۹ | : |   |
| 대한민국        | 1            |     | 한국어(대한민국)               | ( |   | ) |
| 조선민주주의인민공화국 | 2            |     | English (United States) |   | ł | ) |
|             | +            |     | 언어 추가                   |   |   |   |
|             |              |     |                         |   |   |   |
|             |              |     |                         |   |   |   |
|             |              |     |                         |   |   |   |
|             |              |     |                         |   |   |   |
|             |              |     |                         |   |   |   |

#### **12 KEYBOARD SETTING**

The keyboard of the product is English as the default setting. Please follow the instruction below to change the keyboard if needed.

- 1. Turn on the product.
- 2. Swipe up on the screen to unlock the lock screen and then swipe up again to go to the apps list.

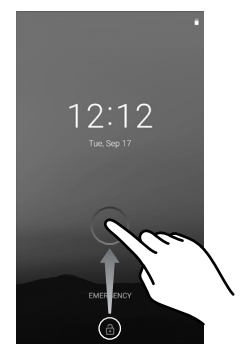

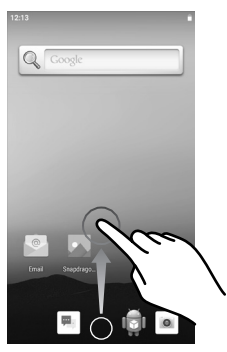

3. Tap the Setting icon to enter the setting menu. 4. Tap System to enter the System Setting menu.

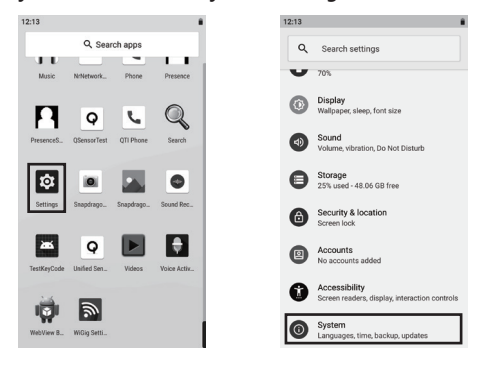

- 5. Tap Language & Input to go to the Language & Input setting menu.
- 6. Tap Virtual keyboard to enter the virtual keyboard setting menu.

| 12:13 |                                                           |        |
|-------|-----------------------------------------------------------|--------|
| ←     | System                                                    | ۹      |
| 0     | About phone<br>QCS605 for arm64                           |        |
| ۲     | Languages & input<br>Android Keyboard (AOSP)              |        |
| С:    | Gestures                                                  |        |
| *     | Hardware Feedback<br>Qualcomm Technologies, Inc Reporting |        |
| ~     | Advanced<br>Date & time, Backup, Reset options, Mu        | ltipl. |
|       |                                                           |        |
|       |                                                           |        |
|       |                                                           |        |
|       |                                                           |        |

- 7. Tap Manage keyboard to enter the Manage keyboard configuration menu.
- 8. Tap the toggle button to the right of Google Korean Input to activate the Korean keyboard.

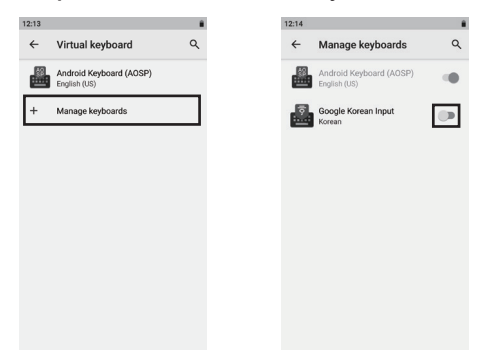

9. Tap ⊕ to go to the keyboard setting menu.
10. Select Hangul to complete the keyboard settings.

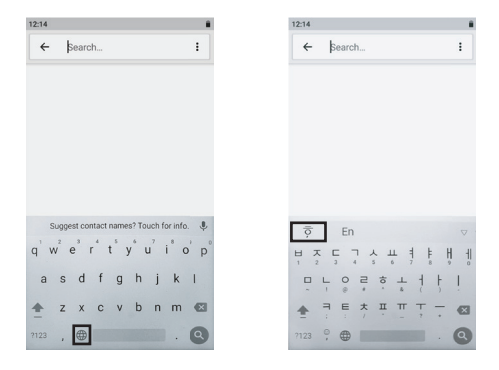

#### 13 Wi-Fi SETTING

- 1. Turn on the product.
- 2. Swipe up on the screen to unlock the screen and then swipe down to display the Quick Setting window.

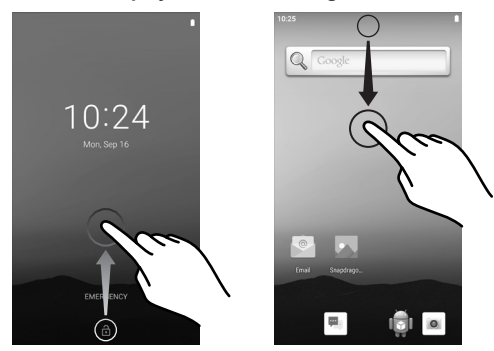

- 3. Tap the Wi-Fi icon to enable Wi-Fi.
- 4. Slide down the Quick Setup window to expand it.

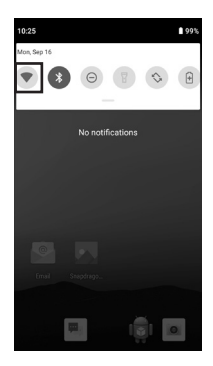

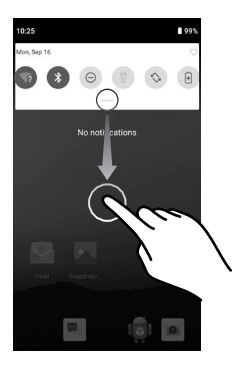

- 5. Tap at the bottom right to go to the setting menu.
- Tap Network & Internet to go to the Network & Internet configuration menu.

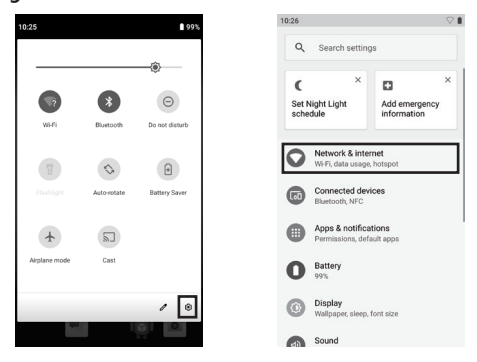

- 7. Tap Wi-Fi to go to the Wi-Fi setting menu.
- 8. Select Wi-Fi to connect.

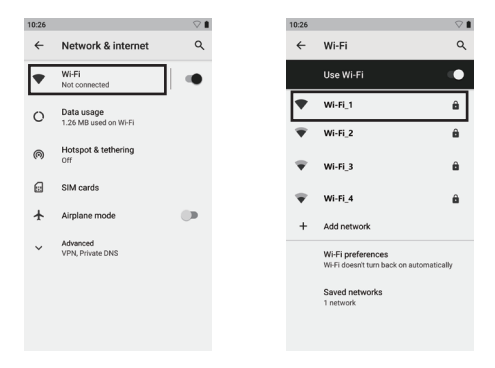

9. Enter the password in the next section.

10. Tap CONNECT to complete the Wi-Fi setup.

(If cannot connect, check again whether the AP you want to connect to is correct or if entered the password correctly)

CANCEL CONNECT

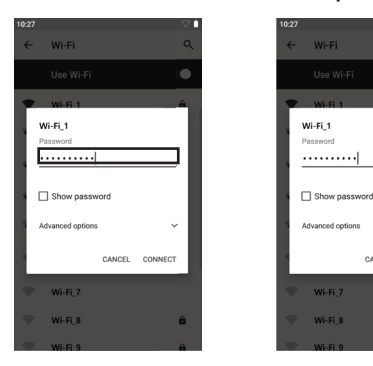

#### **14 TIME SETTING**

- 1. Turn on the product.
- 2. Swipe up on the screen to unlock the lock screen and then swipe up again to go to the Apps list.

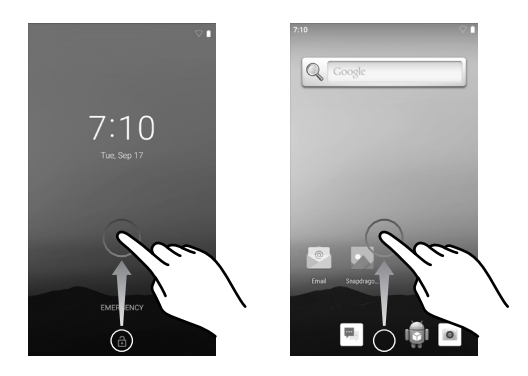

- 3. Tap the Setting icon to go to the setting menu.
- 4. Tap System to enter system settings menu.

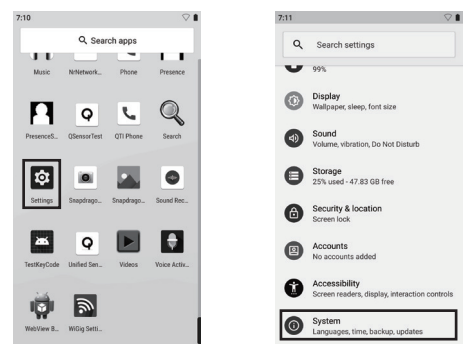

- 5. Tap Advanced to bring up hidden items. 6. Tap Data & Time to go to the Data & Time setting menu.

| 7:11 P |                                                           | $\heartsuit$ | 7:1 | 11 |                                                           |  |
|--------|-----------------------------------------------------------|--------------|-----|----|-----------------------------------------------------------|--|
| ←      | System                                                    | ۹            | ~   | ←  | System                                                    |  |
| 0      | About phone<br>QCS605 for arm64                           |              | Q   | Û  | About phone<br>QCS605 for arm64                           |  |
| ۲      | Languages & input<br>Android Keyboard (AOSP)              |              | ¢   | ۲  | Languages & input<br>Android Keyboard (ADSP)              |  |
| C:     | Gestures                                                  |              | C   | C: | Gestures                                                  |  |
| ٠      | Hardware Feedback<br>Qualcomm Technologies, Inc Reporting | ,            | •   |    | Hardware Feedback<br>Qualcomm Technologies, Inc Reporting |  |
| ~      | Advanced<br>Date & time, Backup, Reset options, Mu        | itipl.       |     | 0  | Date & time<br>GMT-07:00 Pacific Daylight Time            |  |
|        |                                                           |              | d   | ۲  | Backup<br>Off                                             |  |
|        |                                                           |              | ę   | 0  | Reset options<br>Network, apps, or device can be reset    |  |
|        |                                                           |              | ٤   | 2  | Multiple users<br>Signed in as Owner                      |  |

7. Tap select time zone to move to the Select Time zone setting menu. 8. Tap Region to go to the Region Settings menu.

| 7:11 |                                                     | $\bigtriangledown$ | 7:12 |                                                              |                         |
|------|-----------------------------------------------------|--------------------|------|--------------------------------------------------------------|-------------------------|
| ←    | Date & time                                         | ۹                  | ~    | Select time zone                                             | ۹                       |
|      | Automatic date & time<br>Use network-provided time  |                    | Г    | Region<br>United States                                      |                         |
|      | Set date<br>September 16, 2019                      |                    | _    | Time zone<br>Los Angeles (GMT-07:00)                         |                         |
|      | Set time<br>7:11 AM                                 |                    | G    | Uses Pacific Time (GMT-07:00<br>Standard Time starts on Nove | ). Pacific<br>mber 3, 2 |
|      | Select time zone<br>GMT-07:00 Pacific Daylight Time |                    |      |                                                              |                         |
|      | Automatic 24-hour format                            |                    |      |                                                              |                         |
|      | Use locale default                                  |                    |      |                                                              |                         |

9. Type korea or south korea in the search box then select south korea from the item appear.

(Choose another country to set the time for another country) 10. Tap Back to return to the Date & Time setting menu.

| 7:12        | $\bigtriangledown$ | 11:12 |                                                            |   | $\heartsuit$ |
|-------------|--------------------|-------|------------------------------------------------------------|---|--------------|
| ← korea     | ×                  | ←     | Select time zone                                           | ٦ | :            |
| North Korea |                    |       | Perion                                                     |   |              |
| South Korea |                    |       | South Korea                                                |   |              |
|             |                    |       | Time zone<br>Seoul (GMT+09:00)                             |   |              |
|             |                    | G     | Use Korean Time (OMT+09:00). Ni<br>digitipit savings time. | 2 |              |

11. Activate Automatic Date & Time to complete the time setting. (Finish Wi-Fi setting before using Automatic Date & Time setting)

| A<br>U<br>S | utomatic date & time<br>se network-provided time | •     |
|-------------|--------------------------------------------------|-------|
| A<br>U<br>S | utomatic date & time<br>se network-provided time |       |
| S           |                                                  |       |
|             | et date                                          |       |
| S           | eptember 16, 2019                                |       |
| S           | et time                                          |       |
| 1           | 1:13 PM                                          |       |
| s           | elect time zone                                  |       |
| G           | MT+09:00 Korean Standard Time                    |       |
| A           | utomatic 24-hour format                          |       |
| 0           | se locale derault                                |       |
| U           | se 24-hour format                                |       |
| 1           | .00 PM                                           | · · · |

### SPECIFICATION

| CPU                   | Qualcom 2.5GHz Octacore                          |
|-----------------------|--------------------------------------------------|
| Operating System      | Android 9.0 Pie upgradable thru Android R        |
| Memory                | 3/4GB RAM 32/64GB Flash                          |
| Display               | 5", IPS TFT (1080x1920), outdoor readable        |
| Touch panel           | 5point multi touch                               |
| Keypad                | on screen customizable Keypad, side scan Button, |
|                       | Volume up/down Button, Power Button              |
| Power                 | PDA : Li-Ion polymer, 3.7V/2800mAh               |
|                       | SLED : Li-Ion, 7.2V/3350mAh(Detachable)          |
| I/O port              | USB 3High speed(host and Client)                 |
| Notification          | Audible tone, color LED, vibration               |
| Audio                 | speaker, PTT support and                         |
|                       | Bluetooth wireless headset support               |
| Camera                | 16M pixel, Auto focus, 4K video                  |
|                       | with image stabilization                         |
| WLAN                  | 802.11 b/g/n/ac                                  |
| Bluetooth             | Bluetooth v.5 and BLE                            |
| Push to talk (PTT)    | Supported                                        |
| Barcode               | 2D Barcode Image(Honeywell 6603)                 |
| Operating temperature | -20 °C to 50 °C                                  |
| Storage temperature   | -30 °C to 70 °C                                  |
| Humidity              | 0% to 95% relative humidity(non-condensing)      |
| Drop                  | 1.5M drop to concrete                            |
| Sealing               | IP67                                             |
| Dimension             | 79 x 194 x 150 mm                                |
| Weight                | 645g(with GUN Battery)                           |
| RFID                  | WMU2000                                          |

\* Product specification and design will be subject to changes without notice. (Product Development In Process)

# MEMO

# MEMO

(주)에일리언테크놀로지아시아 서울 금천구 디지털로길 99, 909호(가산동, 스타밸리) TEL 070-7012-1317 / FAX 02-868-1710 http://www.alienasia.com